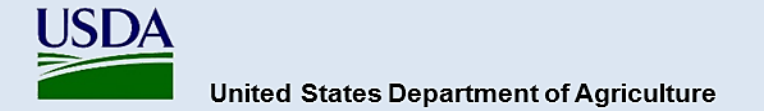

## Guidance for Completing and Submitting a PPA 7721 PPDMDPP Suggestion

All Plant Protection Act Section 7721 (PPA 7721) Plant Pest and Disease Management and Disaster Prevention Program (PPDMDPP) suggestions will be submitted using the ServiceNow platform. Access the ServiceNow PPA 7721 Suggestion Submission portal at: https://help.aphis.usda.gov/ppa7721

When using ServiceNow's PPA 7721 Suggestion Submission portal, please note the following:

- ServiceNow works best with:
  - Chrome (latest public release plus the two previous versions)
  - Firefox and Firefox ESR (latest public release plus the two previous versions)
  - Microsoft Edge Chromium (latest public release plus the two previous versions)
  - Safari (12.0 and up)
- ServiceNow has a 30-minute session time-out due to inactivity; however, users can extend the session. It is recommended that content for suggestions be composed in a word processing program so the text can subsequently be copied and pasted into the PPA 7721 Suggestion Submission form.

#### **Registering to Use ServiceNow**

Before accessing the PPA 7721 workspace in ServiceNow, users must have or will need to create a USDA eAuthentication user account.

**Note:** Without a valid USDA eAuthentication account users will not be able to access ServiceNow. Current USDA employees and external cooperators who already have an eAuthentication account can proceed to the next section entitled 'Completing the PPA 7721 Suggestion Submission Form'. All external users that don't have an eAuthentication account will need to request an eAuthentication account.

#### **Requesting An eAuthentication Account**

A USDA eAuthentication account provides secure, convenient access to multiple USDA applications and programs, and allows customers and employees to view or conduct official business via the internet with USDA. A minimum of **eAuthentication Level 2** must be in place for all USDA employees and **eAuthentication Level 1** for external users to access the PPA 7721 workspace in ServiceNow. The process of acquiring eAuthentication Level 1 is simple and should take no more than 10 minutes. Since the process is completed online, users can conveniently request eAuthentication any time of day following the steps below. Additionally, USDA eAuthentication does not issue accounts to businesses, corporations, or other entities, and as such will only accept eAuthentication accounts from individuals.

Starting from the USDA eAuthentication home screen:

1. Select **Create Account** located on the top blue banner of the web page, and in the new page that opens select **Customer** as the user type, and then press **Continue**.

- 2. Enter your email address and press Submit. An email will be sent to the email address you provided with a confirmation link. Follow the instructions in the email.
- 3. After successful confirmation, you will be taken to a page to **enter personal information** and **create a password** for your account.
- 4. Your account is ready to use on applications that require **eAuthentication Level 1**. You will also receive a registration success email.

## Completing the PPA 7721 Suggestion Submission Form

Suggestions must clearly align with one of the six PPDMDPP goal areas. Users are referred to the current year's <u>PPA 7721 Implementation Plan</u> for strategies and objectives of each goal area. The PPA 7721 Suggestion Submission Form contains several required fields for successful completion and submission of a suggestion. Before initiating the submission process for suggestions, users should have the following materials and required information on hand:

- Materials such as survey or diagnostic lab templates (if submitting to Goal 1S), budget templates, most recent accomplishment report (if applicable), etc. Refer to the <u>PPDMDPP webpage</u> or the <u>PPDMDPP Funding Details webpage</u> for links to templates.
- Information for the abstract, technical approach, milestones, etc., should be written out in advance so users can copy and paste the information into the appropriate field of the PPA 7721 Suggestion Submission Form.
- The most recent suggestion number for suggestions previously funded between FY 2022 and the most recent FY. That number can be obtained on the <u>PPDMDPP Funding Details webpage</u> under 'Application Details' for funded suggestions from FY 2022 or FY 2023. For suggestions funded in FY 2024 or later, the suggestion number can be found in the respective year's Spending Plan available from the <u>webpage for the PPDMDPP's 5-year archive</u>.

Once all suggestion materials have been gathered, enter information into the suggestion page within ServiceNow. Field types include text, drop down, and check boxes. Fill in all fields as requested. Suggestions cannot be submitted unless all required fields and attachments are completed and uploaded, respectively.

For details and step-by-step instructions on completing PPA 7721 suggestions in ServiceNow, refer to the *ServiceNow PPA 7721 Suggestion Submission Guidance* document located on the <u>PPDMDPP Funding</u> <u>Details webpage</u>. Upon logging in to ServiceNow, users will land on the main menu page entitled "Plant Protection Act 7721"; this represents the starting point for entering a PPA 7721 suggestion. Click on the *Submit a New PPA 7721 Suggestion* icon, which takes the submitter to the PPA 7721 Suggestion Submission Form for all goal areas. If submitting multiple suggestions, complete a single PPA 7721 Suggestion Submission Form for each suggestion, per goal area.

#### Tips for completing a suggestion:

- The <u>ServiceNow PPA 7721 Suggestion Submission page will time out after 30</u> <u>minutes of inactivity, but provides an option for extending the session.</u> Users must save their suggestion submission using the 'Save as Draft' option if they don't plan to extend the session or if they don't plan to complete their submission in one sitting.
- **Important Note**: Do not copy and paste items from a MS Excel worksheet into the fields for

Abstract, Purpose, Technical Approach, Past Performance, and/or Milestones. Known <u>errors</u> <u>in loss of formatting will result that cannot be reconciled</u> and will carry over to the PPA 7721 ServiceNow Reviewer Portal.

### **Completing the Submission Process**

Once the suggester has completed entering information for all fields of their suggestion submission, they should review and/or ensure the following:

- Check that there are no fields with missing information (examples are indicated in red, below the submit button at the bottom of the page) before pressing 'Submit'.
- Ensure use of the current year templates for the budget, diagnostic lab, or survey (if applicable). Suggestions with incorrect or incomplete templates will not be considered for funding.
- Ensure that all formatting within rich text boxes such as images, bulleted items, and/or links are clearly presented, legible and/or functional, respectively.
- If additional documents would be pertinent to the submission such as, but not limited to, published scientific articles relevant to the suggestion, these can be attached by using the 'Add Attachments' icon at the bottom of the suggestion page.

After pressing 'Submit', a dialogue box will open at the top of the page indicating that the submission is successful. The suggester will be redirected to a new page containing all the details of the suggestion; the option to edit the suggestion will appear at the top right of this page. If the suggester is satisfied with the details of the suggestion and doesn't need to make any edits, they can close the page or move on to submitting another suggestion (if applicable). An email will also be sent to the suggester with a confirmation that their suggestion has been successfully entered and saved within ServiceNow.

# This completes the submission process. The suggestion, including all attachments, has been recorded in ServiceNow and assigned a suggestion number.

Review of FY 2026 suggestions will begin August of 2025. Notification of suggestions receiving funding will be made via the release of the FY 2026 Spending Plan in early 2026. Suggesters will not be individually notified of funding decisions; the Spending Plan announcement serves as the official notification. Sign up for the PPA 7721 Stakeholder registry notice to receive notification of the Spending Plan release and other PPA 7721 updates at <u>APHIS Stakeholder Registry</u>.